Technical Training PT. DAM

## PETUNJUK SELEKSI TTL dan UJI KOMPETENSI ONLINE MELALUI DAYA E-LEARNING SYSTEM (DESy)

Hal- hal yang perlu diperhatikan :

- PC/Laptop harus terhubung dengan internet
- o Pastikan PC/Laptop sudah terinstal Adobe Reader (untuk membuka file PDF)
- Pastikan PC/Laptop terhubung dengan printer (untuk print SK kelulusan)
- o Dianjurkan menggunakan browser GOOGLE CHROME ATAU MOZILLA FIREFOX versi terbaru

Seleksi dan uji kompetensi online merupakan salah satu menu / fasilitas yang terdapat di DESy, menu ini dapat digunakan untuk jaringan (Dealer dan AHASS) untuk mempermudah mengikuti seleksi TTL-1, 2 dan 3 dan uji kompetensi per-Jabatan SDM AHASS sebagai salah satu prasyarat mengikuti training TTL.

Berikut ini adalah tahapan untuk mengikuti seleksi atau uji kompetensi online :

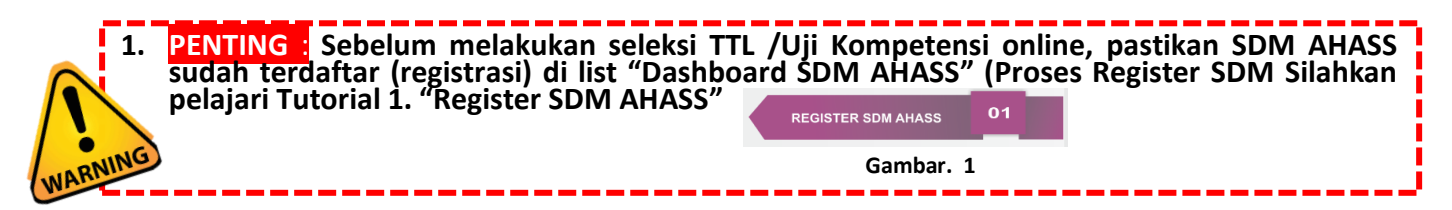

 Setelah proses register berhasil, SDM yang sudah di input akan muncul di list SDM AHASS di Dashboard beserta "ID SDM AHASS", langkah selanjutnya adalah assign (daftar) jenis seleksi atau uji kompetensi, SDM yang akan mengikuti seleksi / ujikom dengan Klik tombol "Pendaftaran"

| DASHBOARD SDM         | AHASS                 |                 |                    |                                                                                      |            |                                      |            |
|-----------------------|-----------------------|-----------------|--------------------|--------------------------------------------------------------------------------------|------------|--------------------------------------|------------|
| Input SDM AHASS St    | ruktur Organisasi AHA | SS              |                    |                                                                                      |            |                                      | Search     |
| NAMA<br>LENGKAP NO HP | NO KTP                | ID SDM<br>AHASS | JABATAN            | UJI KOMPETENSI / SELEKSI                                                             | \$         | DAFTAR SELEKSI /<br>UJIAN KOMPETENSI |            |
|                       |                       | Ţ               |                    |                                                                                      |            | <u>.</u>                             |            |
| mucha 08534736547     | 1050008875554         | SA041601441     | Service<br>Advisor | Seleksi Technical Training Level 1<br>Kompetensi Service Advisor 🦉 Kompetensi TTL1 , |            | Perdaftaran                          | 🕑<br>Rubah |
|                       | A04160144             | 1               |                    | Gambar. 2                                                                            | 🕑<br>dafta | aran                                 | ١          |
|                       | ID SDM AHA            | SS              |                    | PEND                                                                                 | AFT        | ARAN                                 |            |

**3.** Kemudian Pilih (ceklist) jenis **seleksi training TTL** (atau uji kompetensi sesuai dengan jabatan SDM (perhatikan gambar. 3), kemudian klik "**register**"

| Assign SDM untuk seleksi                                  |                                |
|-----------------------------------------------------------|--------------------------------|
| Nama SDM AHASS                                            |                                |
| mucha                                                     |                                |
| Jabatan SDM AHASS                                         |                                |
| Service Advisor                                           |                                |
|                                                           |                                |
| langgal                                                   |                                |
| 05 - 08 - 2016                                            |                                |
|                                                           |                                |
| Pilinan Seleksi<br>Fil Salatai Taabalaal Taalalaa Laval 1 |                                |
| Seleksi Technical Training Level 1                        | Kompetensi Kabeng              |
| Seleksi Technical Training Level 2                        | Kompetensi Kepala Mekalik      |
| B select realities raining covers                         | Kompetensi Front Desk Dan Kasi |
|                                                           | Kompetensi Counter Part - PPK  |
|                                                           | Kompetensi PIC Part - PMK      |
|                                                           | Kompetensi Mekanik             |
|                                                           | Kompetensi TTL1                |
|                                                           | Kompetensi TTL2                |
| Gambar. 3                                                 | Kompetensi TTL3                |
|                                                           |                                |
|                                                           |                                |
|                                                           |                                |

Untuk memulai seleksi atau ujikom SDM AHASS, silahkan mencatat atau copy "ID SDM AHASS" di 'DASHBOARD SDM AHASS" (Gambar. 4), klik tombol home kemudian klik "LOGOUT" pada tampilan awal (Gambar 5).

|       |             |               | ID SDM AHA  | 222                     |                              | DESy                       |                                  | Deve Autogete |
|-------|-------------|---------------|-------------|-------------------------|------------------------------|----------------------------|----------------------------------|---------------|
| mucha | 08534736547 | 1050008875554 | SA041( Copy | vice Solaksi Torbaical  | Training Level 1 K<br>Ctrl+C | Dana & Lawrence, broom     |                                  |               |
|       |             |               | Search Go   | ocale for "SAN41601441" |                              |                            |                                  |               |
|       |             | Gambar        | . 4         | Logour                  | m                            | Legen at FIC ANNESS(00099) | Rojena SDM<br>Koonkdor<br>Libnay |               |
|       |             |               |             |                         |                              |                            | Gambar. 5                        | Pu.S          |

 Untuk memulai seleksi atau uji kompetensi, masukan "ID SDM AHASS" (bisa diketik manual atau ctrl + v /paste) pada "login SDM AHASS" kemudian klik "LOGIN",

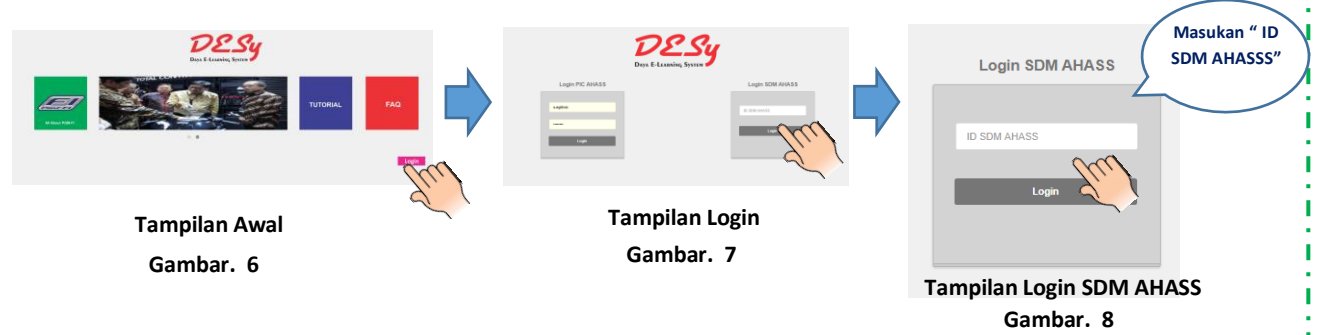

6. Tampilan akan berubah seperti gambar di bawah (gambar . 9), kemudian Klik menu "Training Selection" (Gambar. 9), maka jenis seleksi atau ujikom yang sudah didaftarkan sebelumnya akan muncul di tampilan seperti gambar di bawah ini (gambar.10):

|                                            | D-eSy Home                                                                                                    |
|--------------------------------------------|----------------------------------------------------------------------------------------------------|
|                                            | List Seleksi                                                                                                    |
|                                            | Seleksi Technical Training Level 1<br>Seleksi Technical Training Level 1<br>Panduan Seleksi TTL 1 Mulai Seleksi TTL 1 |
| TRAINING SELECTION<br>KNOWLEDGE<br>Library | Klik tombol ini untuk<br>Klik tombol ini membuka                                                                      |
| Gambar. 9                                  | panduan seleksi /ujikom Gambar. 10                                                                                    |

 Pada saat tombol "MULAI SELEKSI / UJIKOM DIMULAI", akan muncul tampilan soal sebanyak 30, kerjakan sampai dengan selesai, kemudian klik "SIMPAN JAWABAN" (Gambar . 11)

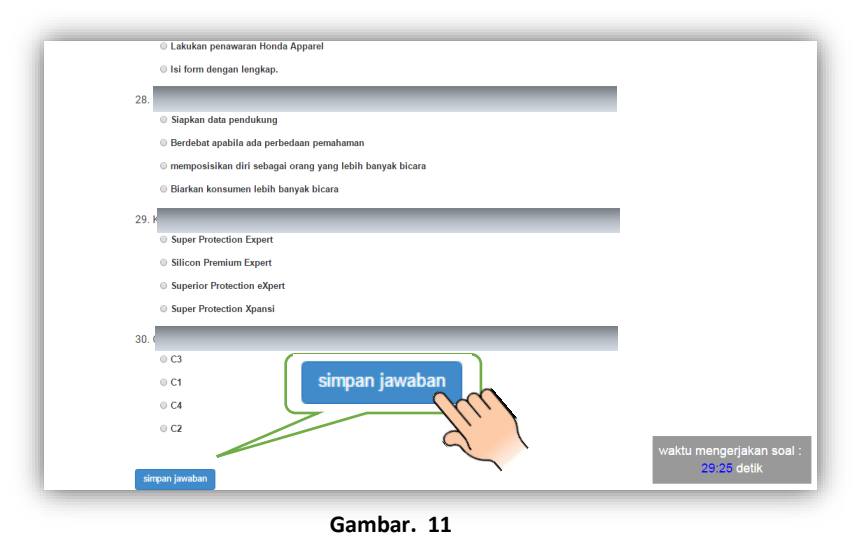

8. Apabila dinyatakan LULUS maka tombol "BUAT SURAT KETERANGAN" (Gambar. 12), SK (surat keterangan) akan muncul (Gambar. 13) dan langsung bisa di print (CTRL+P) atau bisa di download apabila dinyatakan TIDAK LULUS bisa mencoba lagi di hari berikutnya (24 Jam)

| menjawab pertanyaan 21 benar dari 30 pertanyaan | HONDA                                                                                                    |
|-------------------------------------------------|----------------------------------------------------------------------------------------------------|
| 70% 🛁                                           | Noner 1 LegTRISGUD0015<br>Repaid Ith<br>NewsReparation And Societa Ra<br>Societa                                                                                                    |
| Selamat Anda Lulus                              | tee<br>Hell i <u>SURAT KEPUTUSAN HASIL Ulifenseb KOMPPTINSI ITCHNICAL TRAINING LEVEL</u><br>Berdeseratan baig al kompetendi yang latah dilatawatan pada tanggal dit Agunta 2016, mala tami Pantia Sekisti |
| buat surat keterangan                           | Nama Presenta i MUCHA<br>jabatan Penetra :<br>Namar AveKSS / Dealar : 00999<br>Nama AveKSS / Dealar : 164                                                                                                 |
| Gambar. 12                                      | Dinyatakan : LULUS<br>Uina Kongatara Kongatara Senica Asisar<br>Dengan nilai : 70 (Tujuh puluh )                                                                                                    |
|                                                 | Demilikan surat kaputusan hasil selekisi ini kami sampakan untuk dapat diketahui. Alas perketian dan kerjasamanya<br>kami usepikan terimis kasih.                                                         |
|                                                 | Bandung, 68 Agustus 2018<br>Technical Development Department<br>PT. Department                                                                                                    |
|                                                 | An analy Western Street                                                                                                    |
|                                                 | PT. Days Addicipts Motors<br>We be indeed Memory at the Motors                                                                                                    |
|                                                 | .4. Rapic Cherrosov Nic 26 Academics, Jose Theore 40:54<br>Test 22 and 40:111 + 0.2 2 cold 7 bits.<br>www.diproceedia.com                                                                                 |

## 9. Proses selesai,

Apabila ada masalah yang di temukan pada DESy ini atau ada hal perlu ditanyakan, silahkan masalahnya di capture kemudian kirim email ke : <u>muchariri.kisman@daya-</u><u>motora.com</u> atau menghubungi **no. telp (022) 6051033 ext . 802 (Mucha)** 

Gambar. 13